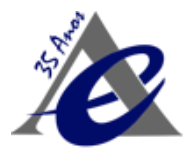

# Manual do Aplicativo

# SisCaderneta

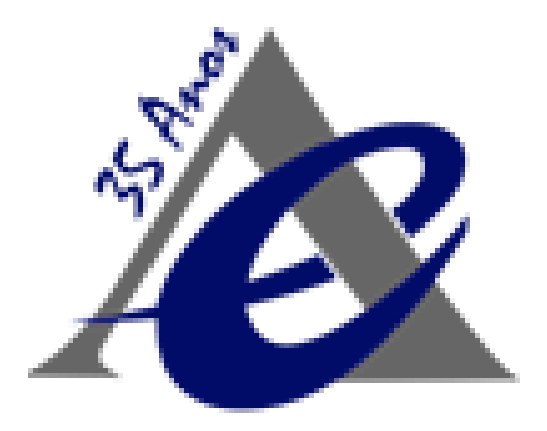

# VERSÃO 1.2

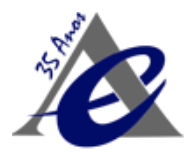

# Histórico de Revisões

| Data       | Versão | Descrição                                                            | Autor          |
|------------|--------|----------------------------------------------------------------------|----------------|
| 01/03/2021 | 1.0    | Versão Preliminar                                                    | Diego          |
| 20/04/2021 | 1.1    | Ajustes Textos / Inclusão<br>Profissionais e Perguntas<br>Frequentes | José Aparecido |
| 23/04/2021 | 1.2    | Revisão Textos                                                       | Diego          |

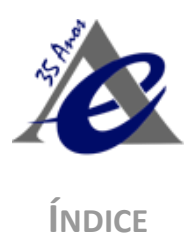

| 1 S                                      | 1 Suporte / Dúvidas |                                     |    |
|------------------------------------------|---------------------|-------------------------------------|----|
| 2 Como Baixar o Aplicativo               |                     |                                     | 5  |
| 2                                        | 2.1                 | Celulares - Sistema Android         | 5  |
| 2                                        | 2.2                 | Celulares - Sistema Iphone          | 5  |
| 2                                        | 2.3 Instalação      |                                     | 5  |
| 2                                        | 2.3                 | Imagem App após instalação          | 6  |
| 3 Tela Login                             |                     | a Login                             | 7  |
| 3                                        | 3.1                 | Esqueci a Senha                     | 8  |
| 4 Primeira Tela do Aplicativo após Login |                     | meira Tela do Aplicativo após Login | 10 |
| 2                                        | 1.1                 | Lista das Cadernetas                | 10 |
| 2                                        | 1.2                 | Legislação                          | 11 |
| 5 Menu, após escolha da Caderneta        |                     | 12                                  |    |
| 5.1 Solicitar Caderneta                  |                     | 12                                  |    |
| 6 Menu, após escolha da Caderneta        |                     | 13                                  |    |
| 6                                        | 6.1                 | Menu                                | 13 |
| 7 Inserir nova Anotação                  |                     | 14                                  |    |
| 7                                        | 7.1                 | Dados do Expediente / Anotações     | 14 |
| 7                                        | 7.2                 | Registro Fotográfico                | 15 |
| 8 Listar Todas as Anotações              |                     | 17                                  |    |
| 8                                        | 3.1                 | Listagem das Anotações              | 17 |
| 9                                        | Vis                 | toria de Encerramento               | 19 |
| ę                                        | 9.1                 | Termo de Encerramento               | 19 |
| 10                                       | F                   | Profissionais                       | 20 |
| 1                                        | 10.1                | Adicionar Profissionais             | 20 |
| 11                                       | C                   | Dutros Participantes                | 21 |
| 1                                        | 11.1                | Adicionar Participante              | 21 |
| 12 Mudar de Caderneta                    |                     | 22                                  |    |
| 1                                        | 12.1                | Mudar de Caderneta                  | 22 |
| 13                                       | 0                   | Dúvidas Frequentes                  | 23 |

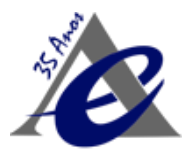

# 1 Suporte / Dúvidas

Em caso de dúvidas sobre o Aplicativo, entre em contato através dos canais:

- Whatsapp: (11) 4314-9150
- Por Email: <a href="mailto:suporteatibaia@jiddsistemas.com.br">suporteatibaia@jiddsistemas.com.br</a>

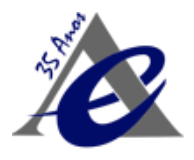

# 2 Como Baixar o Aplicativo

## 2.1 Celulares - Sistema Android

Clique no link abaixo para instalar o aplicativo: https://play.google.com/store/apps/details?id=com.trdsystem.SisCaderneta

Ou, acesse a Loja Play Store e pesquise por: caderneta de obras - aeaaar Automaticamente, você vai encontrar o App Caderneta de Obras – AEAAAR, em seguida, instale o aplicativo.

# 2.2 Celulares - Sistema Iphone

Clique no link abaixo para instalar o aplicativo: https://apps.apple.com/br/app/caderneta-de-obras-aeaaar/id1538964015

Ou, acesse a **Loja Apple Store** e pesquise por: **aeaaar** Automaticamente, você vai encontrar o **App Caderneta de Obras – AEAAAR**, em seguida, instale o aplicativo.

# 2.3 Instalação

Ao clicar em **instalar**, a loja de sua preferência fará o download do aplicativo, aguarde até a finalização completa do download. A seguir, abra o aplicativo e, automaticamente, o dispositivo **solicitará o acesso à câmera**, por favor, acesse em **"permitir"** para que o dispositivo tenha autorização para enviar, arquivar e tirar fotos ou arquivos.

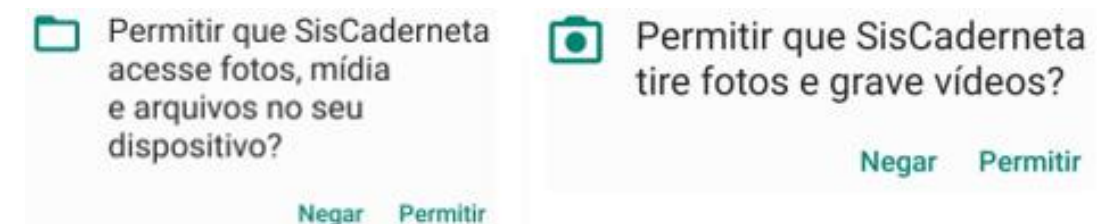

Para uma melhor experiência no acesso do aplicativo, utilize uma navegação em ultravelocidade através da **internet Wi-Fi**, **4g** ou **3g** via banda larga móvel para usar no computador, tablet e smartphone.

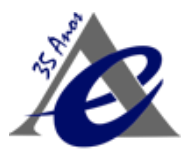

# 2.3 Imagem App após instalação

Após a instalação, o ícone de acesso do aplicativo SisCaderneta estará disponível na tela do celular.

Segue abaixo a imagem visível para o usuário e fixa em seu dispositivo móvel:

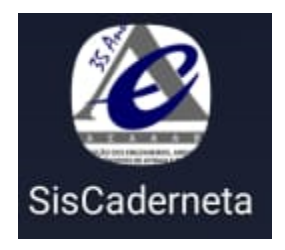

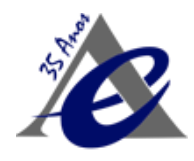

# 3 Tela Login

Esta tela de Login solicita o **e-mail** e **senha do usuário** que são necessários para o acesso do aplicativo. Caso já possua um usuário de e-mail e senha cadastrado, basta preencher os campos **e-mail** e **senha** e clicar em Login. O campo de e-mail deve ser de um e-mail válido, pois é para este e-mail que será enviada a senha, caso o usuário esqueça qual senha cadastrou no aplicativo e deseje revê-la. Após clicar no botão Login, aguarde a autenticação do usuário e então será exibido o menu principal.

Caso seja o primeiro acesso, clique em "Esqueci a Senha" para receber em seu e-mail a senha inicial para acessar o aplicativo.

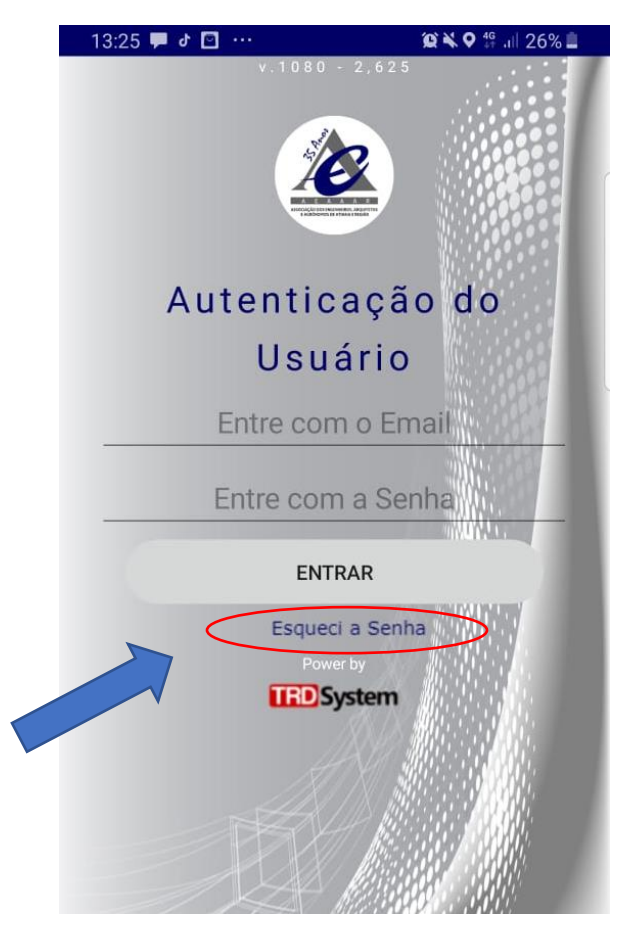

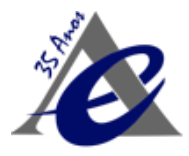

# 3.1 Esqueci a Senha

Para receber a sua senha, informe o **e-mail cadastrado** junto à Associação. Após informar o **e-mail,** clique no botão **"REDEFINIR A SENHA"** 

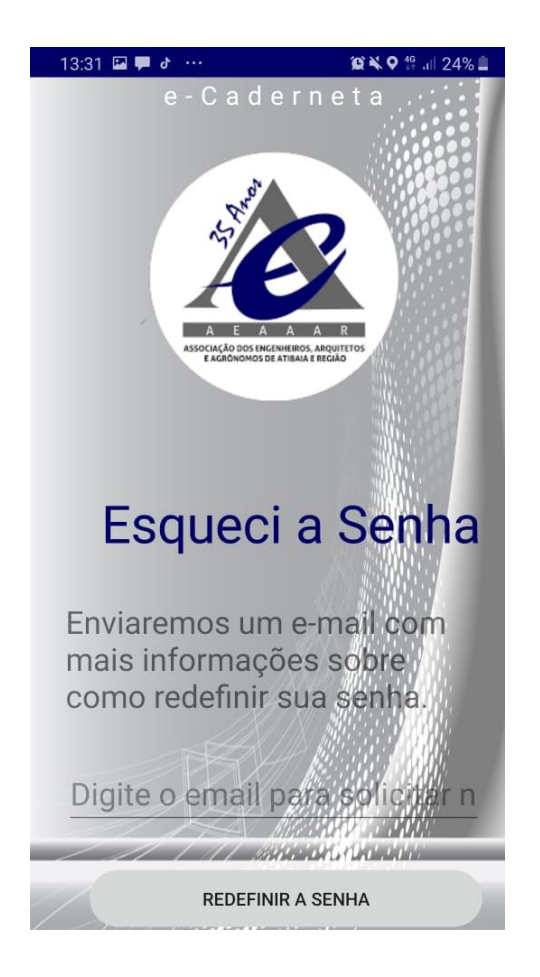

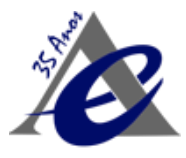

Após clicar no botão "REDEFINIR SENHA", você receberá um e-mail de validação com a senha de acesso.

- Exemplo de mensagem enviada:

# Seja bem-vindo(a), Trd System!

# Abaixo segue a nova senha para acesso ao SisCaderneta App

Para entrar no App, basta digitar o seu e-mail e a senha conforme dados abaixo. Em nosso App estará disponível recursos para você vistoriar os empreendimentos de sua responsabilidade.

# Dados de Acesso:

- Email: francisco@trdsystem.com.br
- · Senha: klxic

Caso não encontre o e-mail na Caixa de Entrada, verifique a Caixa de Spam ou lixeira.

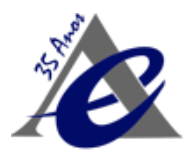

# 4 Primeira Tela do Aplicativo após Login

#### 4.1 Lista das Cadernetas

Após fazer o **Login**, o usuário terá acesso à tela principal do aplicativo e poderá escolher qual a **Caderneta** que deseja trabalhar.

Para isso, clique no item **"Selecione uma Caderneta"**, em seguida, será disponibilizado uma lista de cadernetas. Em seguida, escolha **uma (1) caderneta de sua preferência**:

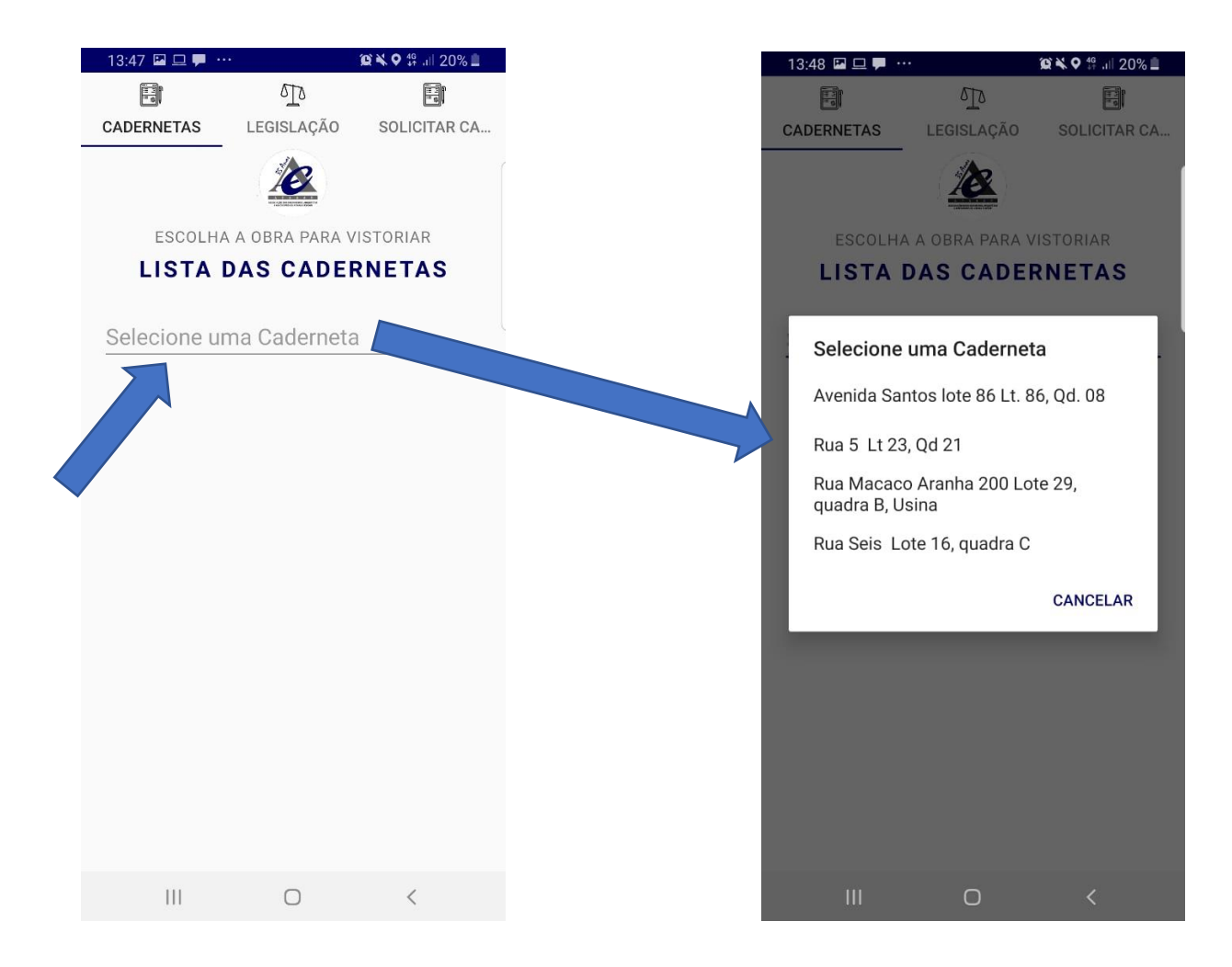

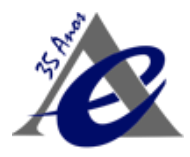

# 4.2 Legislação

Ao clicar na aba **Legislação**, estarão disponíveis informações sobre a Caderneta, suas funções e objetivos, bem como a Legislação que a regulamenta.

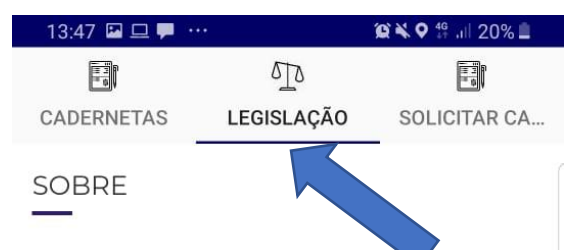

A Caderneta de Obras/Livro de Odens é um instrumento de fiscalização que possibilita verificar a autoria dos projetos e a existência do responsável técnico pelas obras e serviços. Ele permite constatar a efetiva e real participação do profissional nas atividades e empreendimentos de engenharia e agronomia e arquitetura.

É de responsabilidade do profissional legalmente habilitado fornecer todas as informações claras, suficientes e adequadas, de acordo com as normas expedidas pelos órgãos competentes e pela ABNT/ CONMETRO – Associação Brasileira de Normas Técnicas / Conselho Nacional de Metrologia Normalização e Qualidade Industrial, sobre os serviços, atividades ou empreendimentos para os quais foi contratado.

A Caderneta de Obras/ Livro de Ordens é um grande instrumento de fiscalização da legislação vigente que regulamenta o exercício das atividades dos profissionais em defesa e salvaguarda da sociedade

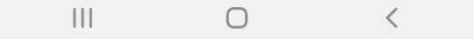

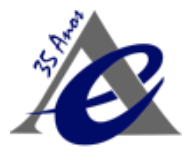

# 5 Menu, após escolha da Caderneta

# 5.1 Solicitar Caderneta

Na aba "solicitar caderneta", é possível solicitar a abertura de uma nova caderneta.

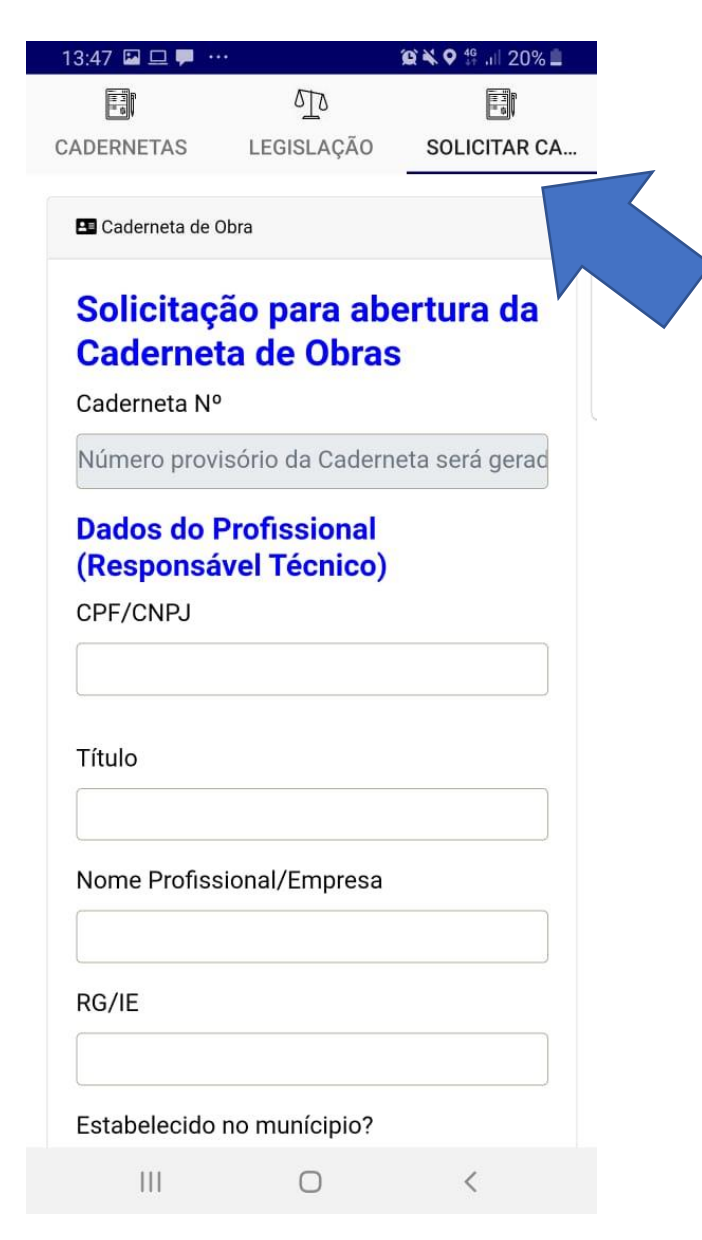

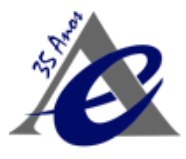

# 6 Menu, após escolha da Caderneta

# 6.1 Menu

Após escolher a caderneta, o App irá direcionar para o Menu principal, listando todas as funcionalidades disponíveis no Aplicativo.

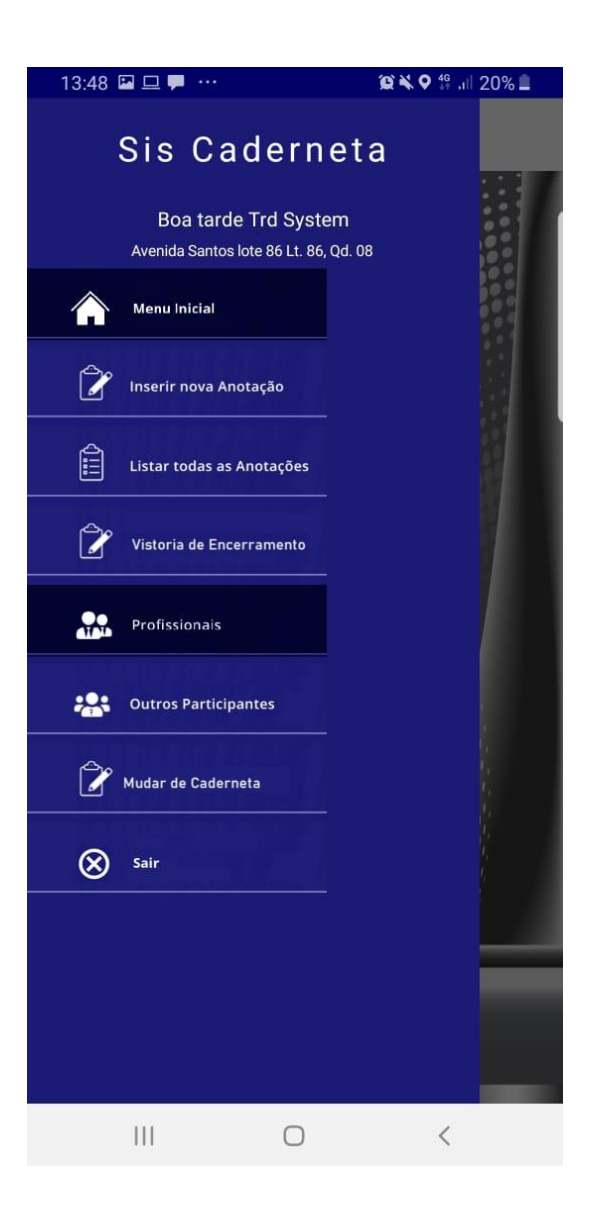

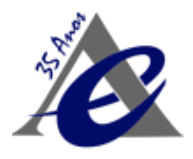

# 7 Inserir nova Anotação

# 7.1 Dados do Expediente / Anotações

Nesta funcionalidade, é possível informar e notificar detalhes sobre o expediente e vistoria da obra, como: períodos do dia, clima, imagens e impossibilidades de trabalho.

- Períodos Manhã, Tarde e/ou Noite;
- Clima para cada período (Bom, Instável ou Chuvoso);
- Justificativa de trabalho para cada período (caso seja inviável trabalhar);
- Descrição de detalhes e anotações;

Ao concluir o preenchimento, basta clicar em Salvar. Após salvar as informações, inclua imagens (fotos) da Obra.

Obs\* A vistoria não poderá ser alterada, se necessário algum ajuste, crie uma nova vistoria e insira os dados adicionais.

| 13:49 🖵 🖾 🗭 … 🤉 🎕 🖬 20% 🗎                                                   | 13:49 🖾 🖵 🟴 ··· 😰 🎕 🗣 💱 .⊪ 20% 🗎          | 14:32 😐 🛤 🚰 🚥 🛛 🏛 🏛 🎘 🏛                   |
|-----------------------------------------------------------------------------|-------------------------------------------|-------------------------------------------|
| ≡                                                                           | =                                         | =                                         |
| Data 07/03/2021 Vistoria nº 1<br>Inclusão - Caderneta de Obra<br>EXPEDIENTE | Data 07/03/2021 Vistoria nº 1<br>Noite    | Data 07/03/2021 Vistoria nº 1             |
| Manhã                                                                       | Período: Entrada Saída                    | ANOTAÇÕES                                 |
| Período: Entrada Saída                                                      | Clima: Selecione                          | Departova que apotação o olíguo po Solvar |
| Clima: Selecione                                                            | Justifique, caso seja inviável trabalhar. | Esta vistoria não pode ser alterada,      |
| Justifique, caso seja inviável trabalhar.                                   |                                           | favor retificar numa nova vistoria.       |
| Tarde                                                                       |                                           | 1 registro(s) adicionado(s)               |
| Período: Entrada Saída                                                      | ANUTAÇUES                                 | ок                                        |
| Clima: Selecione                                                            | Descreva sua anotação e clique no Salvar  |                                           |
| Justifique, caso seja inviável trabalhar.                                   | Relate aqui as anotações deste dia.       | SALVAR                                    |
| Noite                                                                       |                                           |                                           |
| Período: Entrada Saída                                                      |                                           |                                           |
| Clima: Selecione                                                            |                                           | REGISTRO FOTOGRAFICO                      |
| Justifique, caso seja inviável trabalhar.                                   | SALVAR                                    | Anexar fotos<br>TIRAR FOTO                |
|                                                                             | III O <                                   | III O <                                   |

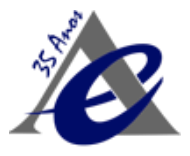

# 7.2 Registro Fotográfico

Após **Salvar** os dados do **Expediente / Anotações**, utilize as funcionalidades abaixo para inserir as fotografias, arquivos ou imagens.

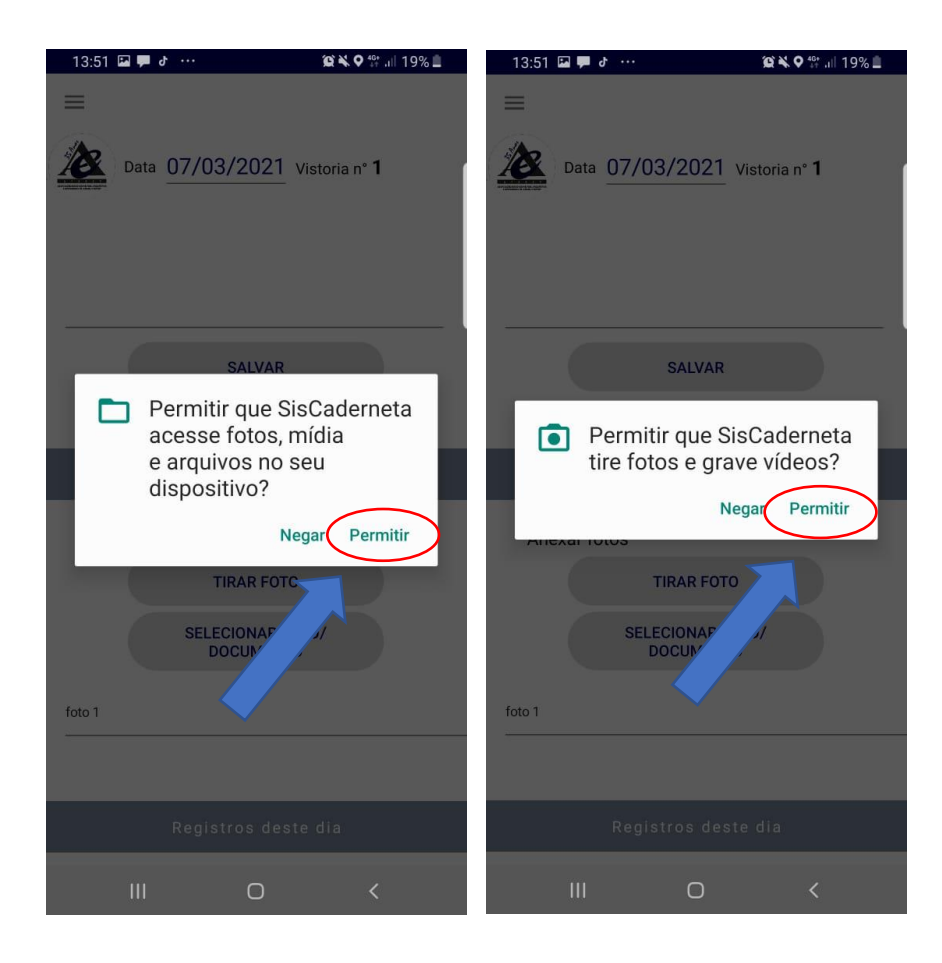

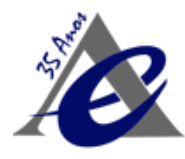

Para inserir as imagens, existem dois (2) modos de inserção:

- 1 "TIRAR FOTO", imediatamente tira-se a foto e insere no aplicativo
- 2 "SELECIONAR FOTO/DOCUMENTO" escolhe-se a imagem dos arquivos ou galeria de imagens e insere no Aplicativo.

Obs\* Para utilizar essas funcionalidades, o App solicitará permissões de acesso.

1. TIRAR FOTO - Para Tirar Foto, basta escolher a opção "TIRAR FOTO", em seguida, é obrigatório inserir o "título da foto", conforme "Imagem 1".

Ao **abrir a Câmera,** conforme **a "Imagem 2"**, clique em **OK, conforme a "Imagem3".** Em seguida, **aguarde o registro da foto.** Neste momento, a foto foi salva com sucesso, não sendo necessário outras ações.

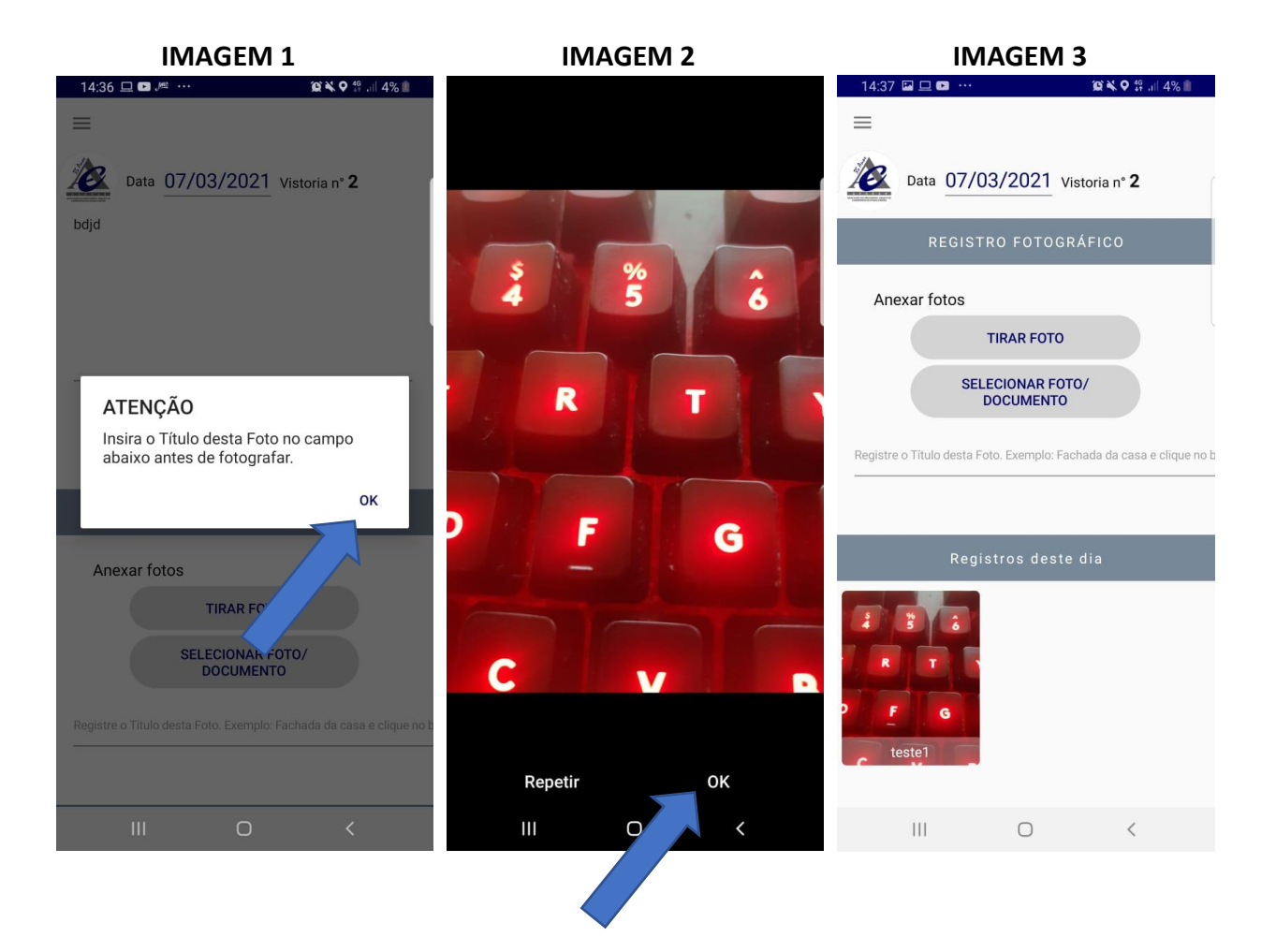

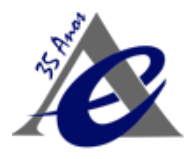

# 8 Listar Todas as Anotações

# 8.1 Listagem das Anotações

Nesta funcionalidade, o usuário poderá visualizar as Vistorias já realizadas.

Ao clicar no Menu, "Listar Todas as Anotações", abra a tela com as vistorias realizadas e disponíveis para a visualização, conforme "Imagem 1"

Ao selecionar a **Vistoria**, será aberta uma nova tela, conforme a **"Imagem 2"**, onde estarão disponíveis as anotações da **Vistoria**, com habilitação para impressão em **PDF**.

Para converter em PDF, clique no botão "GERAR PDF", equivalente a "Imagem 3", que possibilitará o registro da assinatura digital feita pelo próprio aplicativo. Após a assinatura, clique em "GERAR PDF", e será possível visualizar o Relatório, conforme a "Imagem 4".

**IMAGEM 2** 

Após a geração do PDF, é possível compartilhar o documento através do Whatsapp e via e-mail, conforme a "Imagem 4".

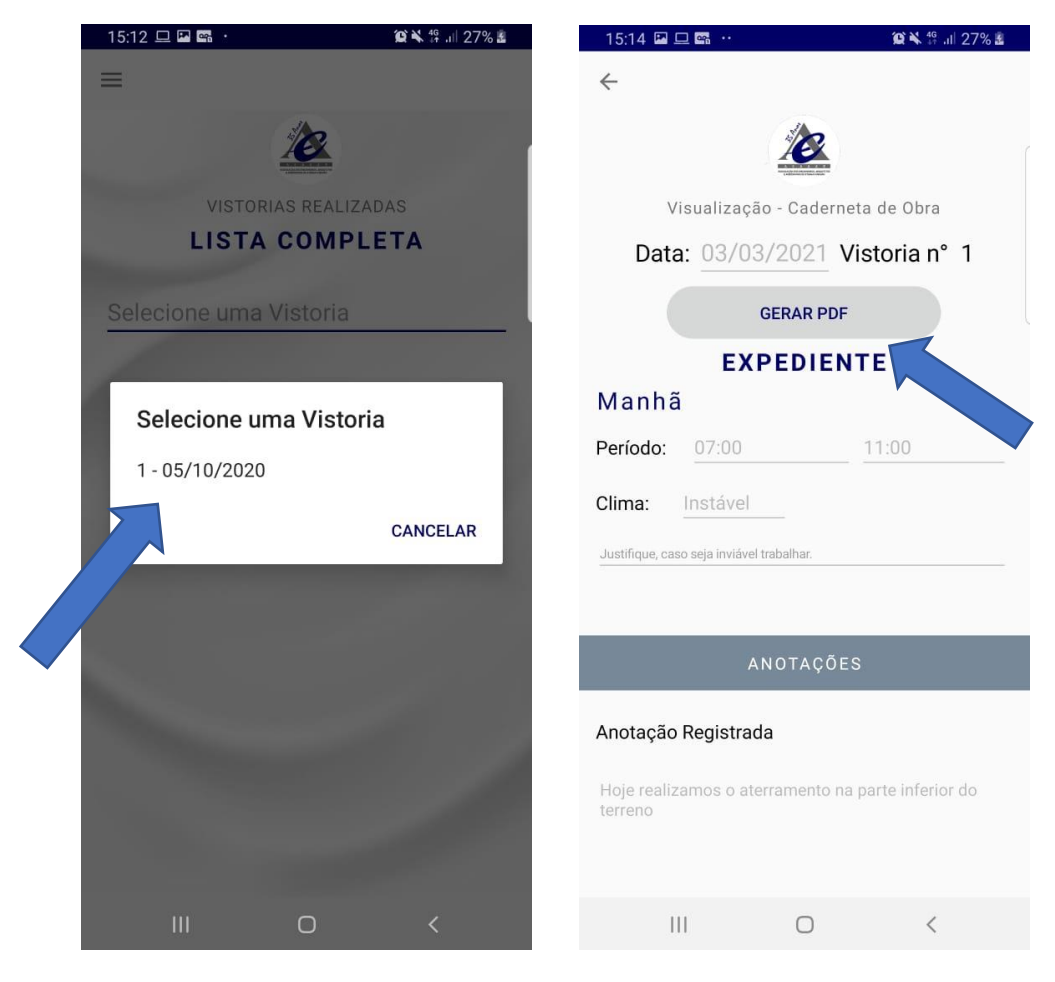

#### **IMAGEM 1**

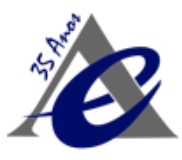

#### **IMAGEM 3**

#### **IMAGEM 4**

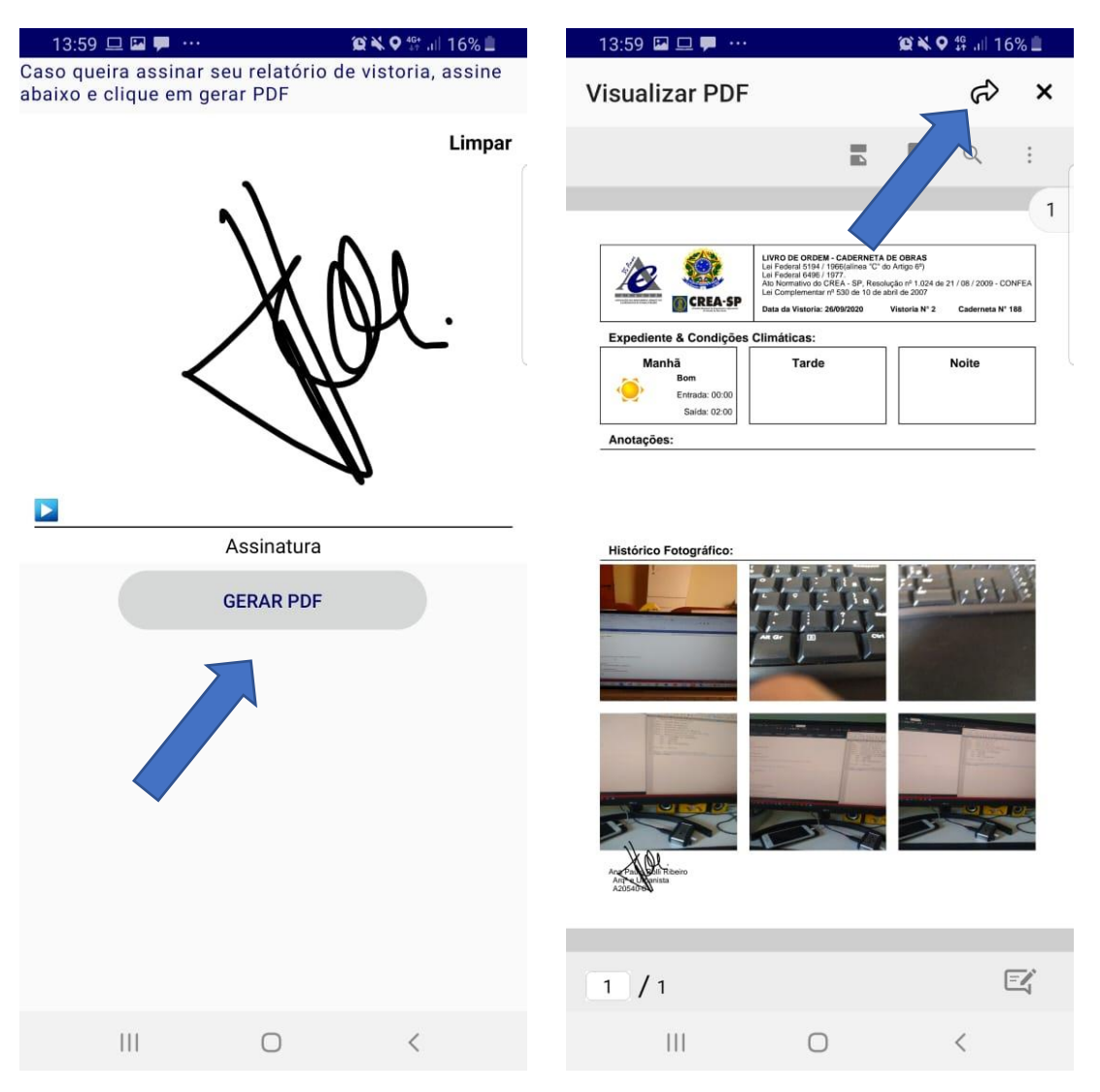

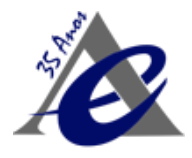

# 9 Vistoria de Encerramento

Antes de solicitar o **Termo de Encerramento** é necessário efetuar o registro da última vistoria, onde deverá atestar a **CONCLUSÃO DA OBRA**. Para efetuar o encerramento, utiliza-se a mesma função de **anotação de andamento da obra**, explicado no item 6.

# 9.1 Termo de Encerramento

Nesta funcionalidade, é possível efetuar o **Registro do Encerramento** e gerar o **Termo de Encerramento**. Logo, é preciso informar o **Motivo do Encerramento** e a data da **Vistoria do Encerramento**. Clique em **Salvar, conforme** a "**Imagem 1**", em seguida, efetue o registro, conforme a "**Imagem 2**". Por fim, clique no botão **"TERMO DE ENCERRAMENTO",** e o termo será gerado automaticamente em **PDF**, conforme a "Imagem3", podendo ser compartilhado via Whatsapp ou email, conforme a **"Imagem3".** 

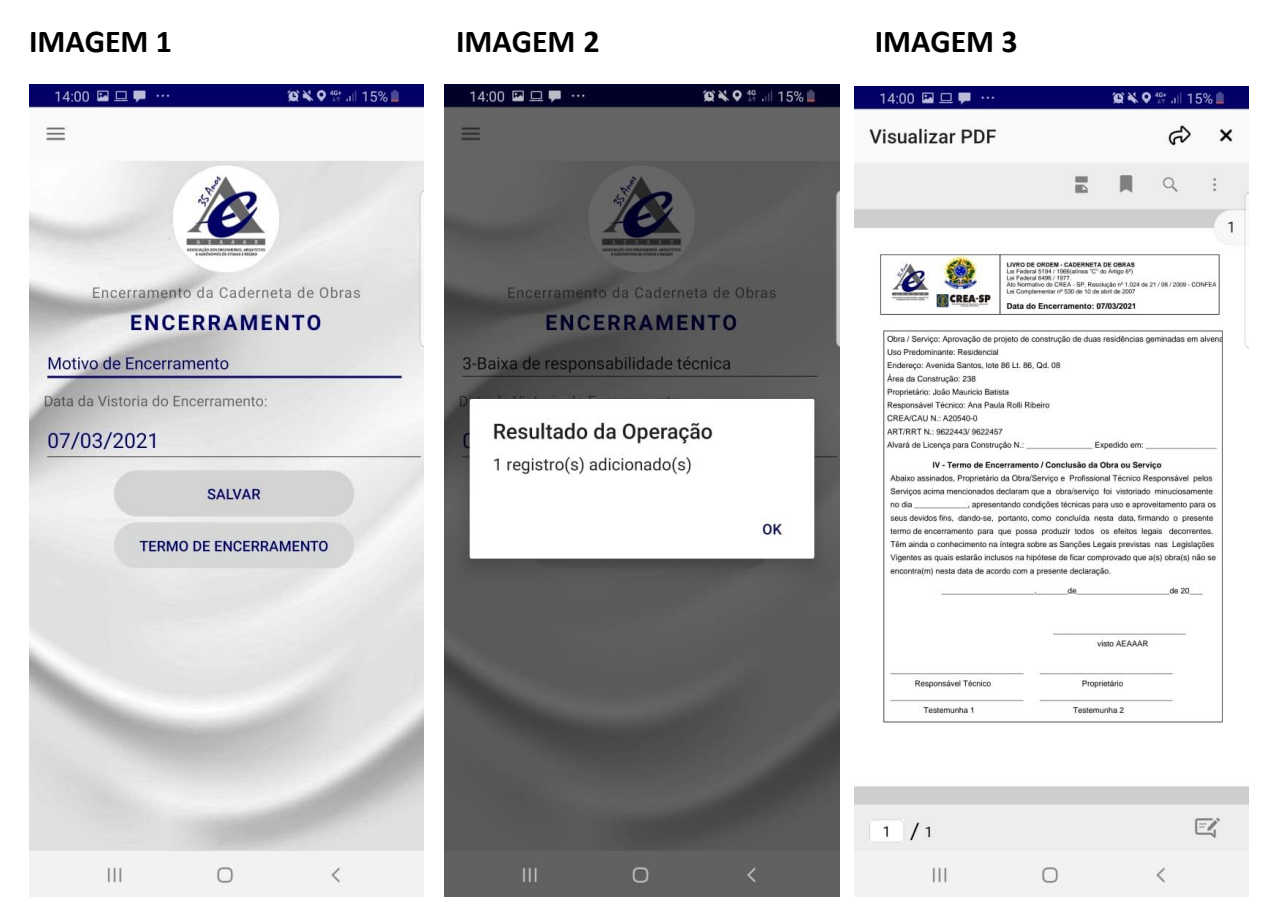

Após efetuar a geração via PDF, é **obrigatório a validação do termo pela Associação**. Portanto, é necessário a assinatura do documento, digitalização e encaminhamento para a Associação via e-mail.

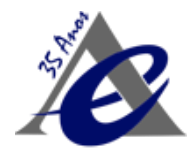

# **10 Profissionais**

## 10.1 Adicionar Profissionais

Nesta funcionalidade, é possível efetuar o registro dos **Profissionais habilitados para a Obra**, como por exemplo: **Engenheiro de Estruturas, Engenheiro de Fundações, etc.** 

Para registrar, será necessário informar os dados do formulário abaixo. Após digitar as informações, clique em "SALVAR".

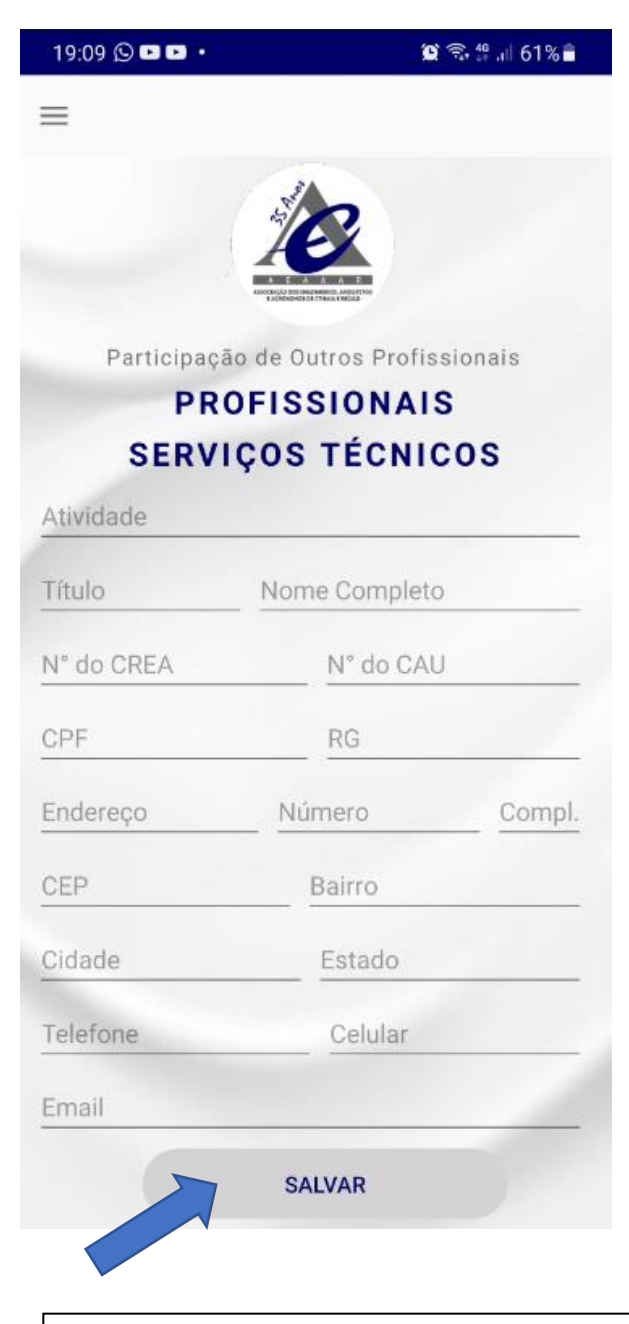

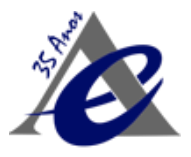

# **11 Outros Participantes**

### 11.1 Adicionar Participante

Nesta funcionalidade, é possível efetuar o registro dos demais participantes da Obra, além dos profissionais habilitados, como exemplo: **Proprietários, Mestre de Obras, etc.** 

Deverá ser informado o Nome Completo, CPF, Telefone, Celular e E-mail do Participante.

Para registrar, digite as informações e finalize clicando no botão "SALVAR".

| 14:00 🗳 🖾                            | <u>ı</u> 🗭 …                                    | ΰ×           | 9 辩 💷 15% 🗎 |  |  |  |  |
|--------------------------------------|-------------------------------------------------|--------------|-------------|--|--|--|--|
| =                                    |                                                 |              |             |  |  |  |  |
| -                                    |                                                 |              |             |  |  |  |  |
| Participação de Outros Profissionais |                                                 |              |             |  |  |  |  |
|                                      | OUTROS                                          |              |             |  |  |  |  |
|                                      | PARTIC                                          | IPANTES      | •           |  |  |  |  |
| Nome Cor                             | npleto                                          | CPF          |             |  |  |  |  |
| Telefone                             |                                                 | Celular      |             |  |  |  |  |
| Email                                |                                                 | 11111        |             |  |  |  |  |
|                                      | s                                               | ALVAR        |             |  |  |  |  |
| Lista                                | de Todos - (                                    | Outros Patic | ipantes     |  |  |  |  |
| C                                    | Clique no botão editar para visualizar os dados |              |             |  |  |  |  |
|                                      |                                                 |              |             |  |  |  |  |
|                                      |                                                 |              |             |  |  |  |  |
|                                      |                                                 |              |             |  |  |  |  |
| 111                                  |                                                 | 0            | <           |  |  |  |  |

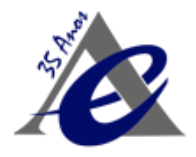

# 12 Mudar de Caderneta

# 12.1 Mudar de Caderneta

Nesta funcionalidade, é possível **mudar de caderneta no Aplicativo** para que possa efetuar outros registros.

Ao clicar na funcionalidade **"Mudar de Caderneta"**, o Menu abrirá a tela abaixo, com a seleção de cadernetas utilizáveis:

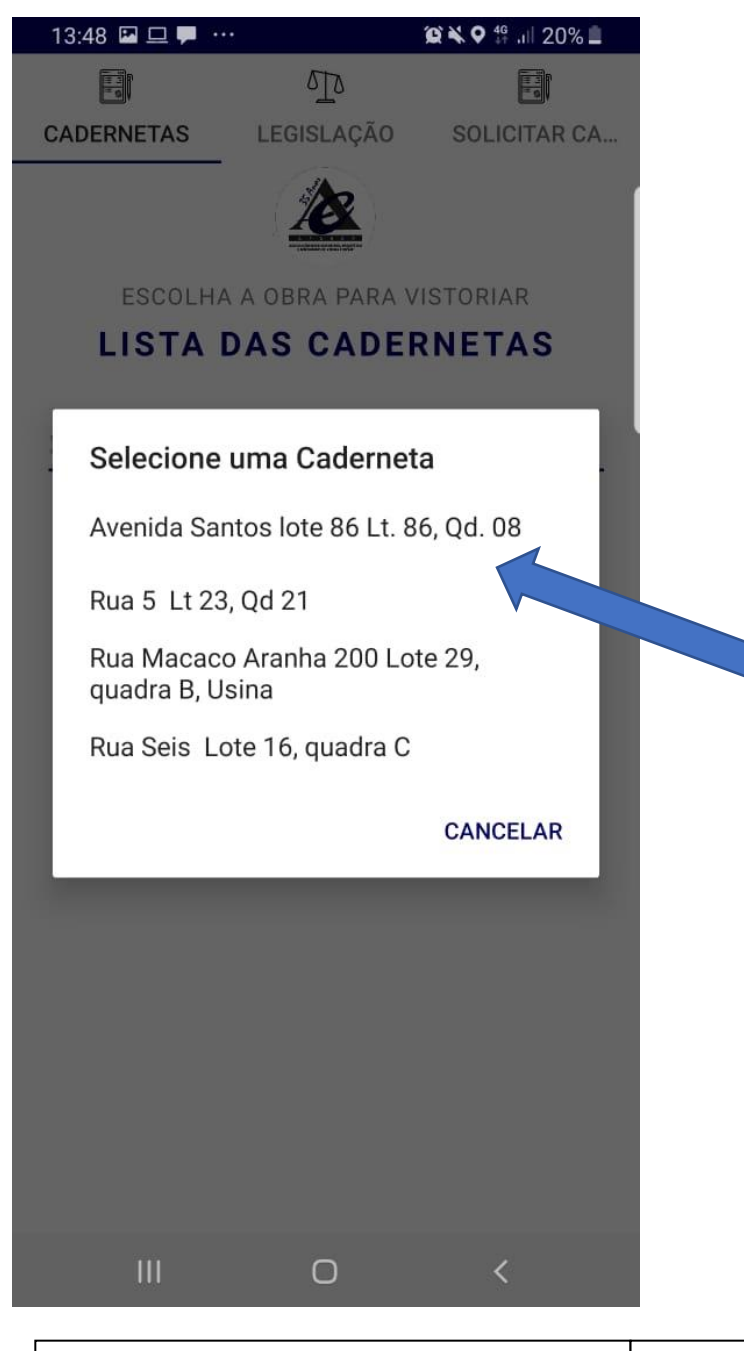

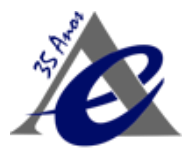

# **13 Dúvidas Frequentes**

• Como sei se estou com a última versão do Aplicativo?

Acesse o aplicativo da sua Loja Android ou IOS, onde é possível visualizar todos os aplicativos que necessitam de atualizações. De acordo com a configuração do celular, as atualizações são realizadas automaticamente.

- Em qual sistema de Celular funciona o Aplicativo? Funciona nos celulares com Sistema Android e Sistema Apple, Iphone;
- Se por algum motivo eu não conseguir incluir as Fotos nas Anotações ou precisar alterar o texto já registrado, o que faço?

A vistoria não poderá ser alterada, se necessário algum ajuste, você deverá criar uma nova vistoria e nela inserir os dados adicionais.

• O que preciso fazer para solicitar o Termo de Encerramento?

Antes de solicitar o **Termo de Encerramento** é necessário efetuar o registro da última vistoria, onde deverá atestar que a **Obra foi concluída**. Utiliza-se a mesma função de anotação de andamento da obra para esse registro, explicado no item 6.

• Como devo proceder caso eu não seja mais o profissional responsável pela Obra ou esteja assumindo uma obra que já tinha um responsável anterior?

Deverá ser solicitado por e-mail a substituição do profissional pela Associação, enviando o ART ou RRT do novo responsável técnico pela obra. O novo profissional será inserido no Sistema, e o profissional anterior será desvinculado desta Obra.

• Caso eu tenha alguma dúvida sobre o aplicativo, o que devo fazer?

Temos uma equipe de suporte técnico pronta para responder suas dúvidas e ajudá-lo a usar o aplicativo.

O atendimento é feito em dias úteis (segunda a sexta feira) das 09:00 às 12:00hs e das 13:00 às 18:00hs através dos canais:

Email: <u>suporteatibaia@jiddsistemas.com.br</u> WhatsApp: (11) 4314-9150